### UNIVERSIDAD AUTÓNOMA DE BAJA CALIFORNIA FACULTAD DE INGENIERÍA (UNIDAD MEXICALI)

# Formato para prácticas de laboratorio

| PROGRAMA<br>EDUCATIVO       | PLAN DE<br>ESTUDIO | CLAVE DE<br>UNIDAD DE<br>APRENDIZAJE | NOMBRE DE LA UNIDAD DE APRENDIZAJE |
|-----------------------------|--------------------|--------------------------------------|------------------------------------|
| Ingeniero en<br>Computación | 2009-2             | 12124                                | Taller de Sistema Operativo Unix   |

| PRÁCTICA | LABORATORIO              | Taller de Sistema Operativo Unix | DURACIÓN |
|----------|--------------------------|----------------------------------|----------|
| No.      | DE                       |                                  | (HORAS)  |
| 11       | NOMBRE DE LA<br>PRÁCTICA | Editor Vi                        | 2        |

# 1. INTRODUCCIÓN

Vi es un editor de texto muy potente y avanzado que viene en todas las distribuciones de Unix/Linux, toma su nombre de Visual IMproved, VIM-Vi Mejorado). Vi 7.3.429 es la versión que trae instalado por defecto en la distribución Ubuntu 12.04 que utilizamos. El editor Vi es uno de los más populares porque tiene características especiales orientadas a la programación.

## 2. OBJETIVO (COMPETENCIA)

El alumno utilizará las funciones básicas del editor **vi** requeridas para el procesamiento de archivos de texto con actitud positiva y responsable.

## 3. FUNDAMENTO

Vi es un editor de pantalla completa que funciona totalmente en modo texto, esto quiere decir que requiere de mandos de texto para realizar todas las acciones que se lleven a cabo dentro de él. Tanto en los editores de texto como en los procesadores de palabras se utiliza el teclado para recibir entrada de caracteres y para realizar órdenes específicas o mandos de edición.

| Formuló<br>G. Angélica Flores<br>Rivera | Revisó<br>Aglay González<br>Pacheco                        | Aprobó                                                     | Autorizó<br>David I. Rosas Almeida                                   |
|-----------------------------------------|------------------------------------------------------------|------------------------------------------------------------|----------------------------------------------------------------------|
| Nombre y Firma del<br>Maestro           | Nombre y Firma del<br>Responsable de<br>Programa Educativo | Nombre y Firma del<br>Responsable de<br>Gestión de Calidad | Nombre y Firma del<br>Director /<br>Representante de la<br>Dirección |

Código: GC-N4-017 Revisión: 4

### <u>Entrar a Vi</u>

La sintaxis para abrir Vi es la siguiente:

#### vi <nombre\_del\_archivo>

Donde **<nombre\_del\_archivo>** es el nombre que le va a dar a su archivo y puede incluir la ruta necesaria para localizar el archivo que se desea editar. Si **<nombre\_del\_archivo>** existe, lo abre para ser editado, de lo contrario **vi** creará un archivo nuevo con ese nombre. Una vez que se abre o se crea el archivo, vi funciona en modo orden, que es uno de los tres modos en que opera este editor.

### Modos de operación de vi

Los modos de operación de Vi son: *modo orden* o *mando*, *modo de entrada o inserción* y *modo de edición de línea.* 

Ø **Modo orden o mando**: En este modo las teclas de flechas y las de caracteres ejecutan órdenes de desplazamiento que permiten moverse por el texto desplazando el cursor pantalla a pantalla o posicionarse en una línea, en una palabra o un carácter determinado.

La siguiente tabla muestra algunos de los mandos de desplazamiento que están disponibles en este modo de operación.

| Tecla             | Movimiento del cursor              |
|-------------------|------------------------------------|
| h                 | Una posición a la izquierda *      |
| k                 | Sube una línea*                    |
| j                 | Baja una línea*                    |
| I                 | Una posición a la derecha*         |
| G                 | Final del archivo                  |
| [Ctrl]F o [Ctrl]f | Página siguiente (Forward)         |
| [Ctrl]B o [Ctrl]b | Página anterior (Back Ward)        |
| }                 | Avanzar un párrafo                 |
| {                 | Retroceder un párrafo              |
| Н                 | Cursor al principio de la pantalla |
| L                 | Cursor al final de la pantalla     |
| ^0                | Inicio de la línea actual          |
| \$                | Fin de la línea actual             |
| w                 | Siguiente palabra                  |
| W                 | Siguiente palabra estricta         |
| b                 | Palabra anterior                   |
| В                 | Palabra anterior estricta          |

| Tecla | Movimiento del cursor                                                                                                    |
|-------|----------------------------------------------------------------------------------------------------|
| <#>   | Va al carácter indicado <#>de la línea actual. **<br>Ejemplo: 5  ir al quinto carácter de la línea actual.                   |
| t<#>  | Va a la siguiente ocurrencia del carácter <c> en la línea.<br/>**<br/>Ejemplo: tA ir a la siguiente A en la línea.</c>       |
| T<#>  | Va a la ocurrencia anterior del carácter <c> en la línea<br/>actual. ***<br/>Ejemplo: tA ir a la A anterior en la línea.</c> |
| %     | Sobre un corchete o paréntesis encuentra al compañero                                                                        |
| <#>G  | Ir a la línea <#>. ***<br>Ejemplo: 16G ir a la línea 16.                                                                     |

\* También se pueden utilizar las teclas de las flechas  $\leftarrow \ \rightarrow \ \uparrow \downarrow.$ 

\*\* El argumento [Ctrl] antes de una letra significa que la *tecla Ctrl* se mantiene presionada, mientras que la tecla de la letra se presiona y se suelta.
\*\*\* Los símbolos <> no se escriben.

# Ejemplos de mandos de desplazamiento y en general de otros tipos que pueden combinarse con números para realizar desplazamientos mayores.

j baja el cursor una línea
4j baja el cursor 4 líneas
w mueve el cursor a la siguiente palabra
2w mueve el cursor 2 palabras

# Estas acciones también pueden combinarse con otros mandos. Por ejemplo:

dw Borra una palabra
6dw Borra 6 palabras
D6w Borra 6 palabras
Y Copia a memoria la línea actual.
3Y Copia a memoria 3 líneas hacia abajo.
y3w Copia a memoria 3 palabras sobre la línea actual.

La siguiente tabla resume algunos mandos comunes que están disponibles en modo de orden.

| Mandos<br>de<br>Borrado | Acción               | Mandos de<br>Modificación | Acción                   | Mandos<br>de<br>Copiado | Acción                    |
|-------------------------|----------------------|---------------------------|--------------------------|-------------------------|---------------------------|
| x                       | Borra un<br>carácter | r                         | Reemplaza<br>un carácter | уур                     | Copia y pega una<br>línea |
| dd                      | Elimina una<br>línea | cc                        | Modifica una<br>línea    | yw                      | Copia una palabra         |

| Mandos<br>de<br>Borrado | Acción | Mandos de<br>Modificación | Acción      | Mandos<br>de<br>Copiado | Acción                               |
|-------------------------|--------|---------------------------|-------------|-------------------------|--------------------------------------|
|                         |        | R                         | Sobrescribe | р                       | Pega el texto que<br>está en memoria |

Ø Modo de entrada o inserción: Este modo permite la inserción de caracteres que se capturan dentro del documento. Para pasar a este modo, simplemente presione la tecla *Insert* o la tecla *i*.

Los siguientes mandos permiten insertar y añadir texto. Cada uno de estos mandos pone al editor vi en modo de inserción, por lo que la tecla *Esc* se debe presionar para cambiar del modo de entrada al modo orden.

| Tecla | Movimiento del cursor                                                   |
|-------|-------------------------------------------------------------------------|
| i     | Insertar texto antes del cursor.                                        |
| I     | Insertar texto al inicio de la línea actual.                            |
| a     | Añadir texto después del cursor.                                        |
| А     | Añadir texto al final de la línea actual.                               |
| 0     | Abrir y poner el texto en una nueva línea debajo de la línea<br>actual. |
| 0     | Abrir y poner el texto en una nueva línea encima de la línea actual.    |

Ø Modo de edición de línea: Este modo permite realizar operaciones como almacenar, leer y ejecutar otras que se explicarán posteriormente. Para llevarlas a cabo primero se necesita pasar al modo orden y presionar la tecla : (dos puntos), el cursor se desplazará hacia la parte inferior de la pantalla después del símbolo de los dos puntos; aquí se escribirá la orden que se desea ejecutar.

La siguiente tabla muestra algunas de las órdenes de lectura, edición, almacenamiento y otras que operan en este tercer modo.

| Orden                                           | Acción que realizará                                                                             |
|-------------------------------------------------|--------------------------------------------------------------------------------------------------|
| : r nombre_del_archivo_exitente <intro></intro> | Lee el archivo llamado <b>nombre_de_archivo_exitente</b><br>después la insertar una nueva línea. |
| : w <intro></intro>                             | Escribe el contenido actual del archivo con el nombre original del archivo.                      |
| : w nombre_del nuevo_archivo < Intro >          | Escribe el contenido actual en un archivo nuevo en nombre_del_ nuevo_archivo.                    |
| :e <intro></intro>                              | Edita el archivo especificado.                                                                   |

| Orden                    | Acción que realizará                                                                                             |
|--------------------------|----------------------------------------------------------------------------------------------------|
| :e! <intro></intro>      | Evita guardar los cambios realizados en el archivo y edita nuevamente la última versión almacenada.              |
| :<#> <intro></intro>     | Posiciona el cursor en la línea indicada <#>. <i>Ejemplo</i> <b>:23</b> va a<br>la línea 23 del archivo.         |
| : 10,18 w otro < Intro > | Escribe el contenido de la línea 10 a la línea 18 de un archivo existente a un nuevo archivo llamado <b>otro</b> |

### <u>Salir de vi</u>

Por lo general, cuando se crea un archivo o se modifica se almacena al salir del editor de texto. Sin embargo vi, también permite salir sin guardar el archivo. A continuación se muestran algunas órdenes que realizan dichas acciones.

| Orden                | Acción que realizará                                                                    |
|----------------------|-----------------------------------------------------------------------------------------|
| : x <intro></intro>  | Sale de vi, guarda los cambios realizados en el archivo con el nombre que ya tiene.     |
| : wq <intro></intro> | Sale de vi, guarda los cambios realizados en el archivo con el nombre que ya tiene.     |
| : q <intro></intro>  | Sale de vi sin guardar el archivo siempre y cuando no se le hayan hecho modificaciones. |
| : q! <intro></intro> | Sale de vi, sin guardar los cambios realizados.                                         |
| : x <intro></intro>  | Sale de vi, guarda los cambios realizados en el archivo con el nombre que ya tiene.     |

## 4. PROCEDIMIENTO (DESCRIPCIÓN)

| A) EQUIPO NECESARIO                 | MATERIAL DE APOYO |  |
|-------------------------------------|-------------------|--|
| Computadoras con Linux instalado    | Práctica impresa  |  |
| <b>B) DESARROLLO DE LA PRÁCTICA</b> |                   |  |

1. Cree un directorio llamado ejercicios-vi.

2. Copie los archivos **calculadoras.txt** y **programa.c** al directorio **ejercicios-vi** que se encuentran en **/externos/home/clases/compartido**.

- 3. Abra el archivo *calculadoras.txt* en vi desde la línea de mandos y salga de él.
- 4. Entre al editor y abra el archivo *calculadoras.txt* dentro del editor.

- 5. Cambie al modo orden y practique los mandos de desplazamiento.
- 6. Salga del editor sin salvar el archivo. Qué mando se utilizó?

7. Abra nuevamente el archivo *calculadora.txt* haga cualquier modificación en él y salga del editor descartando los cambios.

8. Salve el archivo con un nuevo nombre y salga del editor.

9. Abra su archivo y copie al final del documento los párrafos Calculadora 2 y Calculadora 4.

10. Borre los párrafos Calculadora 2 y Calculadora 4 originales.

11. Abra nuevamente el archivo *calculadora.txt* y vaya a la línea 27 (utilizando uno de los mandos de desplazamiento).

12. Abra el archivo *programa.c* (¿Qué diferencias observa entre ambos archivos?).

13. Con mandos de desplazamiento posiciónese en el primer paréntesis de la línea 11 y encuentra al paréntesis que cierra .

14. Haga lo mismo con el primer corchete de la línea 22.

15. Utilizando mandos de desplazamiento vaya al inicio del documento.

16. Posiciónese en la segunda línea y describa lo que sucede cuando usa los mandos 2w, dw y 2dd.

17. Posiciónese en la palabra *conletra* que aparece en la línea 61. Describa qué hace cada uno de los siguientes mandos: **c2b** y **c\$** ?

18. Posiciónese en la línea 5 y utilice los mandos **3j**, **yyjp** y **5kP**. Describa la acción que ejecutan cada uno.

19. Mueva las dos primeras líneas del archivo *programa.c* al final.

- 20. Para qué sirve el mando **u**?
- 21. Qué pasa cuando está en un documento y teclea ZZ?

22. Para qué sirven los mandos **ctrl + d** y **ctrl + u**?

23. Qué hacen z Enter y z.?

## C) CÁLCULOS (SI APLICA) Y REPORTE

El alumno será evaluado por su profesor ya sea mediante un examen escrito o por medio de la entrega de un reporte.

### 5. RESULTADOS Y CONCLUSIONES

# 6. ANEXOS

# 7. REFERENCIAS

http://linuxconfig.org/Vim\_Tutorial http://thomer.com/vi/vi.html